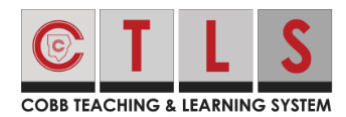

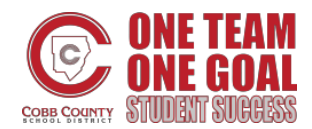

## Como ver las calificaciones/comentarios de la tarea asignada

Los estudiantes pueden ver las tareas terminadas con sus calificaciones y los comentarios de los profesores en las sesiones digitales CTLS.

1. Después de abrir una sesión digital haga clic en el botón "Lesson Assignments" que está en la parte de arriba de la sesión digital.

| <b>_</b>        | 🖸 Scarcity and Choice 📊 Lesson Resources 🗠 Lesson Uploads 🔮 Lesson Assignments                                                                                     |  |  |  |  |  |  |
|-----------------|----------------------------------------------------------------------------------------------------|--|--|--|--|--|--|
| y Classes       | Show Live Video Detection Show Live Video                                                                                                    |  |  |  |  |  |  |
| 6<br>Home       | Watch the video below.                                                                                                    |  |  |  |  |  |  |
|                 | Then, read pages 6-12 in your digital textbook. You can access your digital textbook by clicking on the Lesson Resources tab above.                                |  |  |  |  |  |  |
| <b>T</b> igital | After you have watched the video and read the pages about scarcity and choice, click on the Lesson Assignments tab. Read the directions a download the attachment. |  |  |  |  |  |  |
| essions         | After you complete your assignment, submit it on the Lesson Assignments tab.                                                                                       |  |  |  |  |  |  |
| iii)            | As you are working through this lesson, write down questions to ask during our Live meeting tomorrow!                                                              |  |  |  |  |  |  |

 Haga clic en el botón "assignment" que se encuentra en estado finalizado (finished).

Nota: Finalizado significa que el profesor ha calificado su tarea y/o ha dado sus comentarios. Los estudiantes pueden ver su calificación en el botón "assignment". .

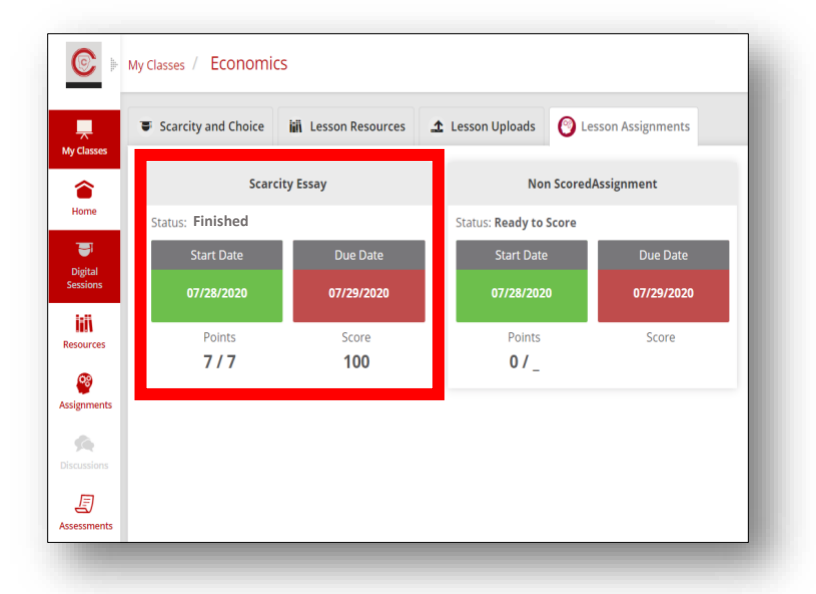

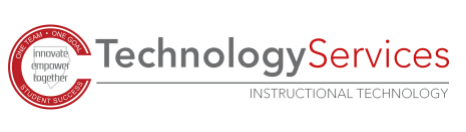

3. El resultado de la tarea aparecerá a la parte derecha de la tarea.

|                                                                                                    | Choice iii Lesson Resources | 1 Lesson Uploads | O Lesson Assignments         |                                    |                   |            |                         |
|----------------------------------------------------------------------------------------------------|-----------------------------|------------------|------------------------------|------------------------------------|-------------------|------------|-------------------------|
| + Return to                                                                                                    | Assignments                 |                  |                              |                                    |                   |            |                         |
| Scarcity                                                                                                    | Essay                       |                  |                              |                                    |                   |            |                         |
| Teacher:<br>Status: Einish                                                                                                    | h                           |                  |                              |                                    |                   | Start Date |                         |
|                                                                                                    | a 54                        |                  |                              |                                    |                   | 07/28/2020 | 07/2 <del>9</del> /2020 |
| 1                                                                                                    |                             |                  |                              |                                    |                   | Points     | Score                   |
|                                                                                                    |                             |                  |                              |                                    |                   | 7/7        | 100                     |
| ✓ Instruction                                                                                                    | ons / Attachments           |                  |                              |                                    |                   |            |                         |
| Refer back to your notes from the video, the text, and our live class discussion about scarcity. What did we discuss about scarcity that most applies to your day to day life? Do you think that is unique to you or the people your age? Type your essay on a new Word document. Save your work and submit it by clicking "add attachment" and then "submit response." |                             |                  |                              |                                    |                   |            | r the same for most     |
| ✓ My Resp                                                                                                    | onse / Attachments          |                  |                              |                                    |                   |            | Submit Response         |
| Add to the Design                                                                                                    | ponse                       |                  |                              |                                    |                   |            |                         |
| Add/Edit Res                                                                                                    |                             | <b>3</b> Yo      | ou have not entered a respon | nse yet, click Add/Edit Response t | o add a response. |            |                         |
| Add/Edit Res                                                                                                    |                             |                  |                              |                                    |                   |            |                         |
| Add/Edit Kes                                                                                                    | ent                         |                  |                              |                                    |                   |            |                         |
| Add/Attachm                                                                                                    | ent<br>MPA                  |                  |                              |                                    |                   |            |                         |

4. Si el profesor tiene algún comentario, este aparecerá abajo de la tarea del estudiante. Nota: El profesor puede dar sus comentarios de una manera verbal, escrita o por audio.

| The declored of Account of Account International Account of the class discussion about scarcity. What did we discuss about scarcity that most applies to your day to day life? Do you think that is unique to you your work and submit it by clicking "add attachment" and then "submit response." My Response / Attachments | u or the same for most people your age? Type your essay on a new Word document. Save |
|----------------------------------------------------------------------------------------------------|--------------------------------------------------------------------------------------|
| > Instructor Feedback                                                                                                    |                                                                                      |
|                                                                                                    |                                                                                      |

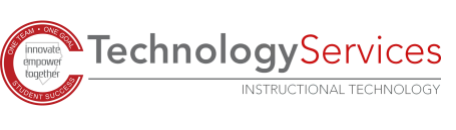